Release date: 8/

No:

8/18/2021

# Condition

| Applicable Vehicles  |                          |           |             |                   |              |
|----------------------|--------------------------|-----------|-------------|-------------------|--------------|
| Model(s)             | Year                     | Eng. Code | Trans. Code | VIN Range<br>From | VIN Range To |
| All<br>(except ID.4) | 2016 – <mark>2022</mark> | All       | All         | All               | All          |

| Revision Table  |                |                |                                                              |  |  |
|-----------------|----------------|----------------|--------------------------------------------------------------|--|--|
| Instance Number | Published Date | Version Number | Reason For Update                                            |  |  |
| 2054866/4       | 8/18/2021      | 00-19-04       | Include additional model<br>and model year<br>applicability. |  |  |
| 2054866/2       | 12/8/2020      | 00-19-04       | Content added.                                               |  |  |
| 2054866/1       | 7/17/19        | 00-19-04       | Original publication.                                        |  |  |

The purpose of this bulletin is to explain how to set up and use the SD Creator program.

# **Technical Background**

Volkswagen has made software updates for infotainment systems (MIB systems) and digital cockpit instrument clusters (FPK) available for direct download via the SD Creator program.

# **Production Solution**

Not applicable.

# **Service**

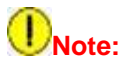

1. The SD Creator is only permitted to be used to create a software update SD card or USB device according to a Technical Bulletin or Campaign, or upon specific direction from the Volkswagen Technician's Helpline or a QTM.

All rights reserved. Information contained in this document is based on the latest information available at the time of printing and is subject to the copyright and other intellectual property rights of Volkswagen Group of America, Inc., its affiliated companies and its licensors. All rights are reserved to make changes at any time without notice. No part of this document may be reproduced, stored in a retrieval system, or transmitted in any form or by any means, electronic, mechanical, photocopying, recording, or otherwise, nor may these materials be modified or reposted to other sites, without the prior expressed written permission of the publisher.

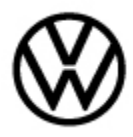

Release date: 8/18/2021

2. Making copies of an SD card or USB device prepared with the SD Creator is not permitted! If several copies are desired, use the SD Creator again to produce them. The SD Creator checks whether the SD card or USB device is suitable to be used. Software updates with a copied SD card or USB device can damage the device (for example, if the software update is interrupted). Devices damaged by an interrupted software update cannot be claimed under warranty.

## **<u>1. General Prerequisites:</u>**

- ODIS Service with VAS tester.
- A valid MirrorServer Certificate installed on a VAS tester with the ODIS Service.
- Part number of the software update.
- If using a VAS 6150A, a commercially available USB-to-SD card adapter will be needed.

# **Note**:

If using VAS 6150A with a USB-to-SD card reader, remove any other USB-connected memory sticks or flash drives before using the SD Creator to avoid data loss if the wrong drive letter is selected.

## 2. Selecting the appropriate SD Card or USB Device:

Refer to the technical bulletin which suggests the software update to obtain the appropriate file size.

# **Note:**

Make sure to backup any important data which is already installed on the SD card or USB device before starting the download process! When the download process is started, the SD Creator program will format and wipe all data from the SD card or USB device!

Shown is an example of a suitable commercially available SD card that is compatible with the SD creator.

Please note the following:

- Do Not use a micro SD in a full size SD adaptor (use only a full-size SD card).
- SDHC standard.
- Speed class 10.
- Adequate memory capacity for SD card update being created.
- Unlocked write-protect switch.
- For USB devices, use a commercially available USB stick in:
- USB type C (at least USB 2.0), reading/writing

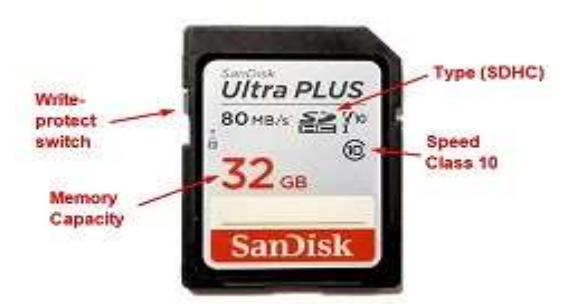

© 2021 Volkswagen Group of America, Inc.

Page 2 of 10

All rights reserved. Information contained in this document is based on the latest information available at the time of printing and is subject to the copyright and other intellectual property rights of Volkswagen Group of America, Inc., its affiliated companies and its licensors. All rights are reserved to make changes at any time without notice. No part of this document may be reproduced, stored in a retrieval system, or transmitted in any form or by any means, electronic, mechanical, photocopying, recording, or otherwise, nor may these materials be modified or reposted to other sites, without the prior expressed written permission of the publisher.

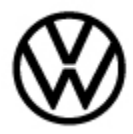

Release date:

8/18/2021

speed: at least 40 MB/s / 10 MB/s.

- USB type A including type C (at least USB 2.0), reading/writing speed: at least 40 MB/s / 10 MB/s.
- USB type A with adapter to USB type C possible (at least USB 2.0), reading/writing speed: at least 40 MB/s / 10 MB/s.

**Note:** Please do not use a USB hub (USB distributor to use several USB devices on one USB port) to install the software update for the infotainment control unit.

## 3. Installing the SD Creator program (IT Administrator help may be required):

1) Using a VAS tester with ODIS Service, open a web browser (i.e. Internet Explorer) and navigate to https://mirrorserver2.vwhub.com/dav/BTAC/Trade-Retail/Tools/SD-Creator/.

2) The installation instructions and user manual are located in the same directory and labeled as "User\_manual\_SD\_Creator\_V1.3\_EN.pdf.

3) The instruction should be downloaded and saved on the ODIS tester for future reference.

4) If prompted by the Wndows operating system for a security certificate, select the MirrorServer certificate for the machine.

5) Within this folder is the "SD Creator" installation file labeled "**setup\_V1.1.7.7.exe**" (1). Click on the file, and then click "**Save**" (2) to save the install file to the desktop or other location on the ODIS tester. If this file cannot be downloaded, please contact the dealership IT administrator.

| 1   | lane                                    | Last modified     | 51.24 |  |
|-----|-----------------------------------------|-------------------|-------|--|
|     | farent_Excessory                        |                   |       |  |
| 1   | Senutreshandbach 3D Creator VI.2 DE.pdf | 13-Dec-2018 01:05 | 1.08  |  |
| ð , | taxual usuaris 5D Creatos VI.2 EF.pdt   | 28-Jan-2018 22/48 | 1.48  |  |
| 1   | MILVE SLOLAN                            | 17-Mar-2017 22:04 | 1.981 |  |
| 1   | Metup V1.1.7.7.ese                      | 15-Dec-2010 01:00 | 2581  |  |
| 1   | fory manual 2D Conston VI. 2 EM.port    | 13-Dec-2018 01:07 | 3.28  |  |
| 0   | lasy makeak ID Creator V 1.1 CH .per    | 25-242-2019 22:04 | 1.00  |  |

| lune                                           | Lass midified     | 1111 |   |
|------------------------------------------------|-------------------|------|---|
| Parent Clawstory                               |                   |      |   |
| Benatzenhanskuch III. Szenszar (11. 7. 18. odd | 13-Dec-2010 01:00 | 1.08 |   |
| Manual assauls 3D Constro VI-1 89.pdf          | 25-245-2018 22148 | 1.05 |   |
| HTVE VI.O.tet                                  | 17-Nag-2017 22104 | 1316 |   |
| RECOR 1/1.1.7.7.882                            | 13-Dec-2010 01:30 | 1816 |   |
| Cons manual 55 Connect VI.5 28.per             | 13-Dec-2019 01:07 | 1.28 |   |
| Dang manual ID Croation V 1.1 CH .pdf          | 25-341-2017 22104 | 3.00 |   |
|                                                |                   |      | 0 |

Page 3 of 10

© 2021 Volkswagen Group of America, Inc.

All rights reserved. Information contained in this document is based on the latest information available at the time of printing and is subject to the copyright and other intellectual property rights of Volkswagen Group of America, Inc., its affiliated companies and its licensors. All rights are reserved to make changes at any time without notice. No part of this document may be reproduced, stored in a retrieval system, or transmitted in any form or by any means, electronic, mechanical, photocopying, recording, or otherwise, nor may these materials be modified or reposted to other sites, without the prior expressed written permission of the publisher.

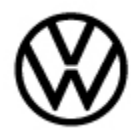

Release date: 8/18/2021

6) After the installation file has successfully downloaded, install the program onto the VAS tester with ODIS Service by double clicking the file labeled "**setup\_V1.1.7.7.exe**" to run the installation program. If I.T. policies restrict the installation of programs on the VAS tester with ODIS Service ask the I.T. administrator to perform the install.

7) After double-clicking the installation file "**setup\_V1.1.7.7.exe**" the program installation begins.

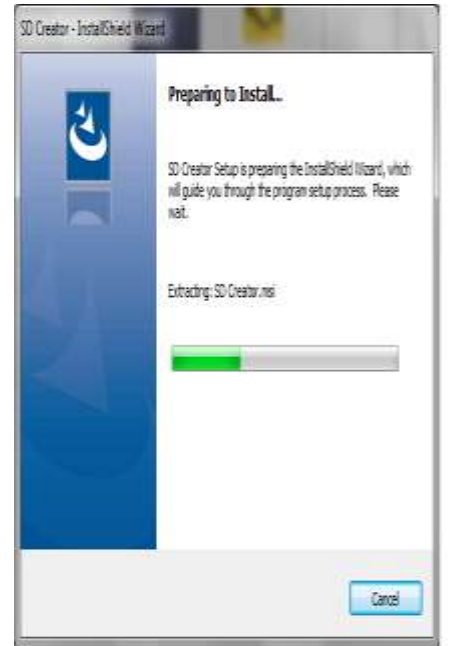

Page 4 of 10

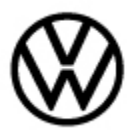

Release date: 8/18/2021

8) At this screen, click "Next" to proceed with the installation.

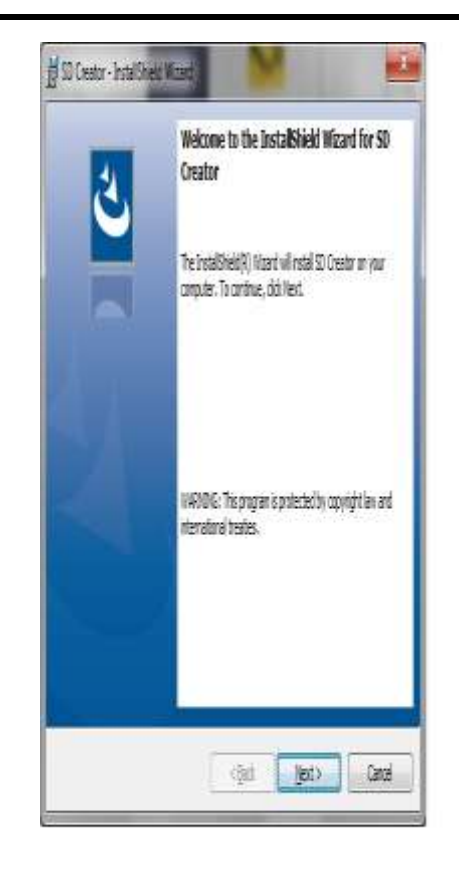

© 2021 Volkswagen Group of America, Inc.

Page 5 of 10

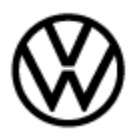

Release date: 8/

8/18/2021

9) At this screen, click "Install" to proceed with the installation.

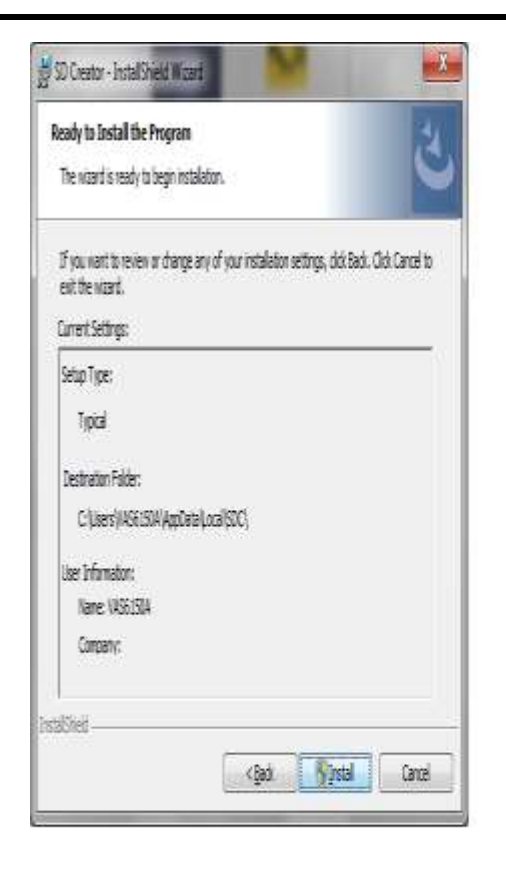

© 2021 Volkswagen Group of America, Inc.

All rights reserved. Information contained in this document is based on the latest information available at the time of printing and is subject to the copyright and other intellectual property rights of Volkswagen Group of America, Inc., its affiliated companies and its licensors. All rights are reserved to make changes at any time without notice. No part of this document may be reproduced, stored in a retrieval system, or transmitted in any form or by any means, electronic, mechanical, photocopying, recording, or otherwise, nor may these materials be modified or reposted to other sites, without the prior expressed written permission of the publisher.

Page 6 of 10

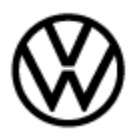

Release date: 8/18/2021

10) When complete, click "Finish" the installation window will close.

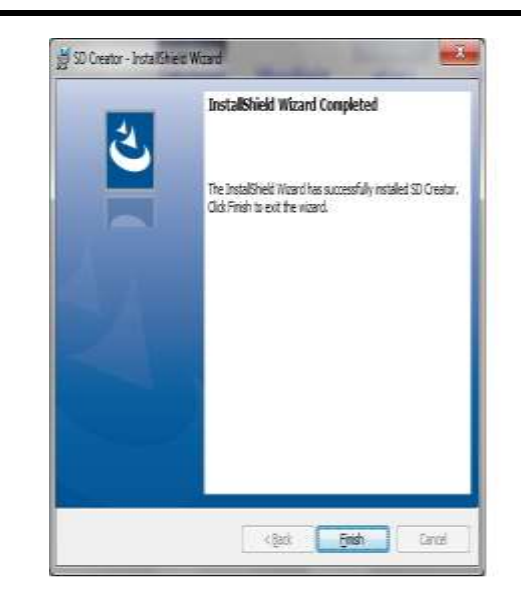

11) After the program has installed successfully, the icon titled "SD Creator" will appear on the desktop.

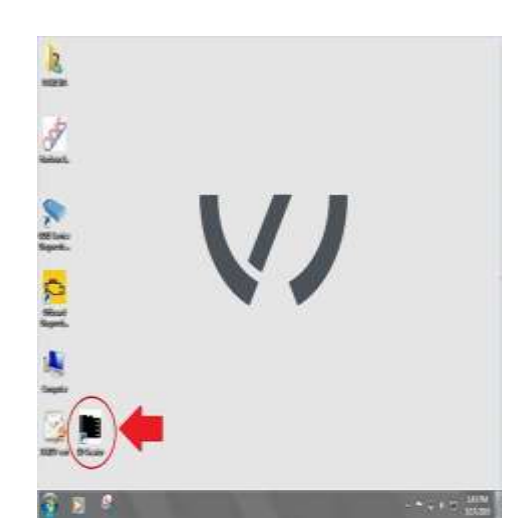

Page 7 of 10

© 2021 Volkswagen Group of America, Inc.

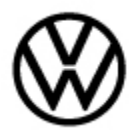

Release date: 8/18/2021

# 4. Initial steps for setup of the SD Creator program:

1) Once the program is installed it will place an icon labeled "SD Creator" on the desktop. Start the application by double clicking the icon.

2) Insert an SD card into the tester or card reader/writer and select the drive letter corresponding to the SD card (**Item 1**).

3) Enter the support email address, "ODISsupport@vw.com" (Item 2).

4) Select the MirrorServer certificate by selecting "Select certificate..." (Item 3).

5) Enter the MirrorServer address (Item 4) by using "https://mirrorserver2.vwhub.com" (without quotes). Once set, the user can later verify this setting in the server section listed under the "settings" tab.

6) After entering the MirrorServer address a drop down menu will appear – select brand "Volkswagen."

Uncheck the box for "Show this dialog on every launch" (Item 5) and select "Next".

## Support requests by e-mail:

• When the "Support" button is pressed, an email will automatically be generated along with any error logs (also automatically attached). In the email, type a brief description of the error experienced and then send the email. The email will be sent to the Volkwagen ODIS support team.

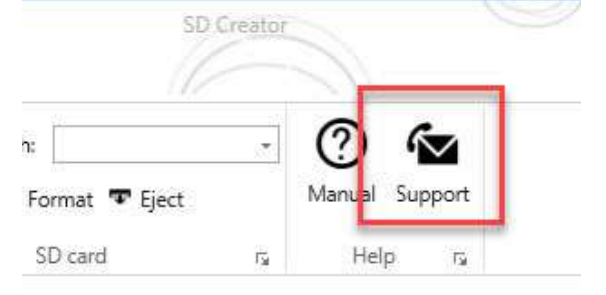

## 5. Using the SD Creator to download the software update files:

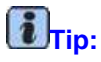

publisher

The SD creator only references using an SD card. A USB device can be used in place of an SD Card.

Page 8 of 10

photocopying, recording, or otherwise, nor may these materials be modified or reposted to other sites, without the prior expressed written permission of the

© 2021 Volkswagen Group of America, Inc. All rights reserved. Information contained in this document is based on the latest information available at the time of printing and is subject to the copyright and other intellectual property rights of Volkswagen Group of America, Inc., its affiliated companies and its licensors. All rights are reserved to make changes at any time without notice. No part of this document may be reproduced, stored in a retrieval system, or transmitted in any form or by any means, electronic, mechanical,

| Reporte                                               |                                                 |                                       | reality X                    |
|-------------------------------------------------------|-------------------------------------------------|---------------------------------------|------------------------------|
| Welcome to 50 Cro<br>a few configuration<br>SETTINGS. | sitor. Before you laun<br>details. You can chur | ch this program,<br>ige these later b | , please enter<br>y going to |
| Peake select the 50 card                              | driver.                                         |                                       |                              |
| 0                                                     |                                                 |                                       |                              |
| CONTRACTOR DATE                                       |                                                 | 1047031                               |                              |
| wate over a stational                                 | on team waters words again                      | 0                                     |                              |
| lettert orthicate (only re-                           | paired if you want to connect                   | with a ITAC-bool                      |                              |
| 0                                                     | Select vertificate.                             |                                       |                              |
| Peaker select a contribut i                           | seconary Notos A ETAC-                          | Box doesn't recailer a                | ortificate.                  |
| Nease eriter the network                              | address of your ITAC loss or                    | the importion server (                | 179 origi                    |
|                                                       |                                                 | (4)                                   | Seerile                      |
| S they the dates on                                   | S Laurelt                                       | 1.84Cr I                              | Creat                        |

Transaction 2054866/4 No:

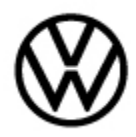

## 00-19-04 - Set-up SD Creator to Obtain Software Updates

Release date: 8

8/18/2021

1) The unique SD card or USB device part number from a software update Technical Bulletin must be entered.

2) Enter this part number into the "Part number" field (with no spaces or dashes).

3) Click "Search" button.

4) The program will automatically find the software files on the MirrorServer, if entered correctly.

5) Click on "Play/Start" button.

# **Note**:

If the "Play/Start" button is not active, check the "path" field for the matching drive letter where the SD card is inserted.

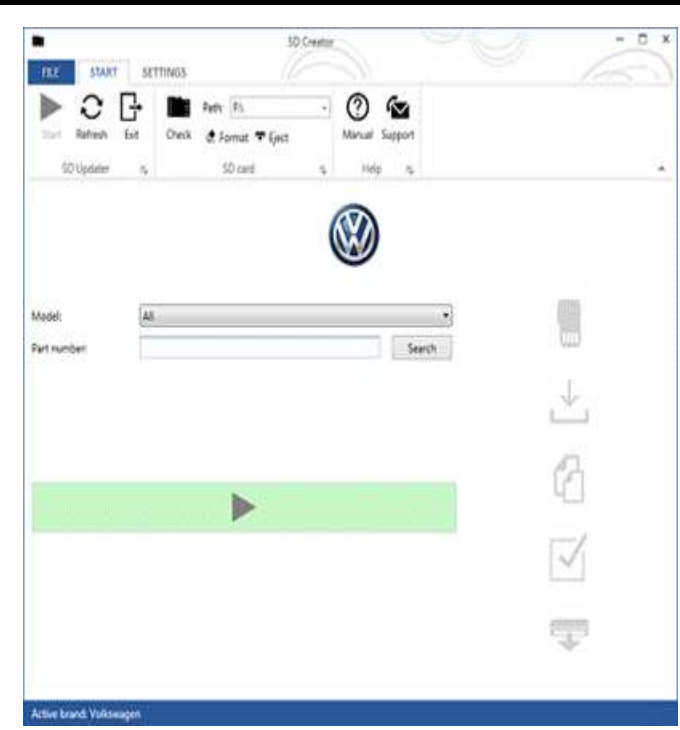

#### i Tip:

The SD card or USB device should always be prepared using the SD Creator in advance, prior to starting the software update in a vehicle.

## 6. SD Creator download process:

1) The program will first check the speed of the SD card and then will format the SD Card.

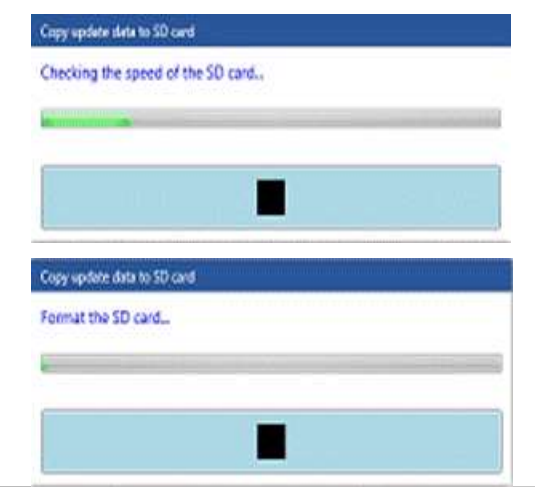

#### Page 9 of 10

© 2021 Volkswagen Group of America, Inc.

Release date: 8/18/2021

2) Next the program will start the download of software files from the MirrorServer and save them on the local hard drive. If the internet connection is interrupted during the download, then any of the files can become corrupted. If this happens the entire process will need to be started over, beginning with the part number entry – **Step 5**.

3) The SD Creator will attempt to eject the SD card. Sometimes this fails. If this happens, manually eject the card from the ODIS machine, using the Windows function to "Safely Remove" media.

4) From this point the SD card is ready to use to perform a software update.

# Warranty

Information only.

# **Required Parts and Tools**

No Special Parts required.

| Tool Description    | Tool No:                                 |
|---------------------|------------------------------------------|
| VAS Diagnostic Tool | VAS 6150/X & VAS 6160/X with             |
|                     | ODIS Service with current online updates |

# **Additional Information**

All part and service references provided in this Technical Bulletin are subject to change and/or removal. Always check with your Parts Dept. and Repair Manuals for the latest information.

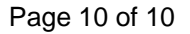

© 2021 Volkswagen Group of America, Inc.

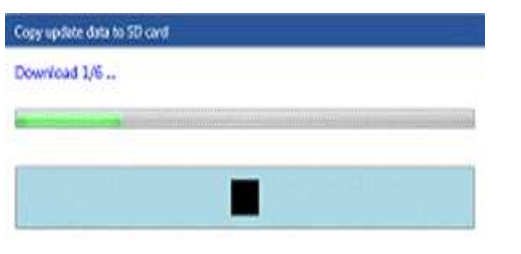

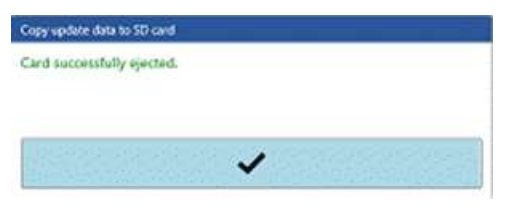